## How to: Course Registration

- 1) Go to: <u>http://training.rugbycanada.ca/</u>
- 2) For first time registrants, click 'Register Now'. If you have previously registered through training.rugbycanada.ca, skip to Step 5.

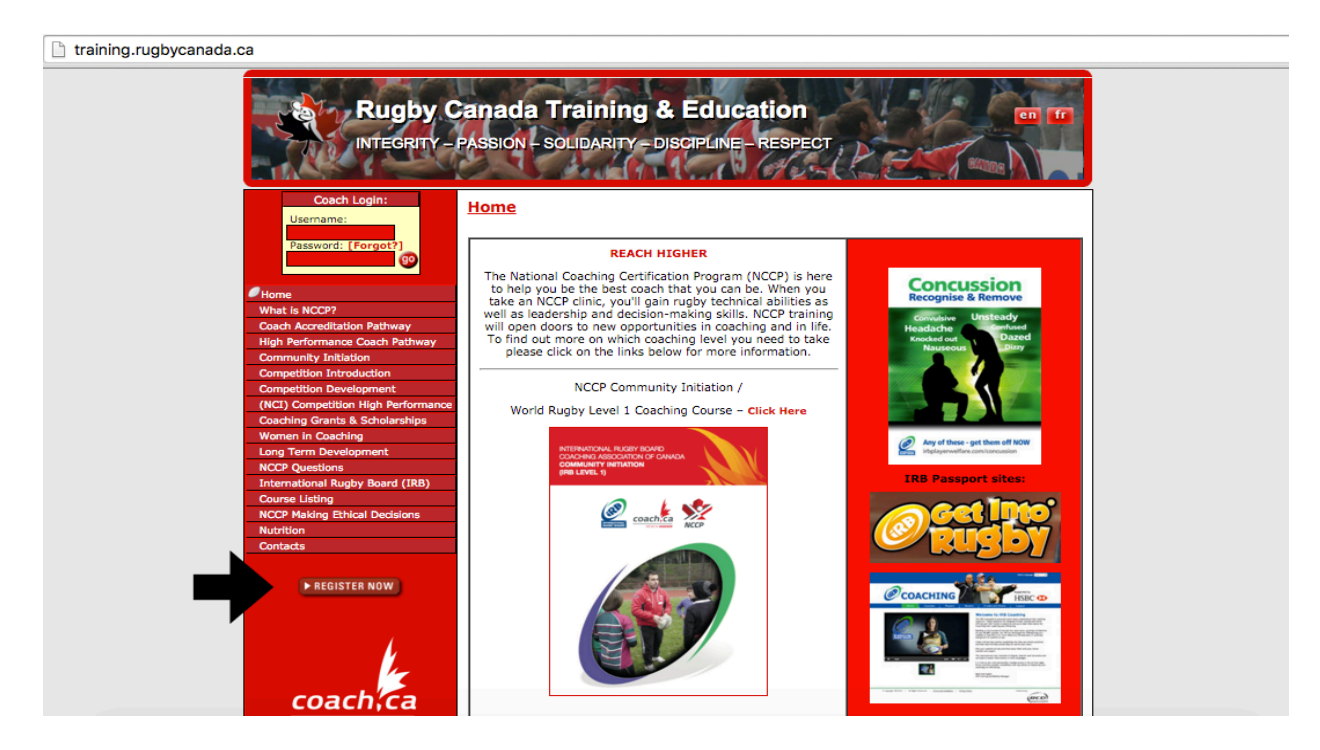

3) Complete the registration information and click 'Continue'.

| <ul> <li>Coach Login:</li> <li>Username:</li> <li>Jessword:</li> <li>(Forget)</li> <li>Here register yourself as a coach with Rugby Canada's coaching program. Please note that this forces as does not register you for a course and you will need to follow the promots and pre-task online.</li> <li>Wername:</li> <li>Jessword:</li> <li>(Forget)</li> <li>Coach Login:</li> <li>(Forget)</li> <li>(Forget)</li> <li>(Forg</li></ul>                                                                                                    |                                                                                                    | Rugby Canada Training & Education                                                                                                    |
|----------------------------------------------------------------------------------------------------|----------------------------------------------------------------------------------------------------|----------------------------------------------------------------------------------------------------|
| Home         What is NCCP?         Coach Accreditation Pathway         High Performance Coach Pathway         Community Initiation         Competition Introduction         Competition Introduction         Competition Introduction         NCCP Community Initiation         NCCP Competition Introduction         NCCP Competition Introduction         NCCP Competition Introduction         NCCP Competition Introduction         NCCP Competition Introduction         NCCP Competition Introduction         NCCP Constitution Scholarships         NCCP Constitution Scholarships         NCCP Community Initiation or cach rusbycanada.ca does not mean a coach is registered and insured under the Scholarships         NCCP Questing International Rugby Board (IRB)         NCCP Making Ethical Decisions         Nutrition         Nutrition         Nutrition         Nutrition         Note: register for Rugby Canada development sessions/courses you will be charged a one-time fee of \$25.00, all of which contributes directly towards subdising transportation costs for course facilitators and sustaining our community development sessions/courses you will be charged a one-time fee of \$25.00, all of which courses, and if on all to your province and costs the site)         Nutrition         Note: Firy unave already completed the on-line portion, Cleare                                                                                                    | Coach Login:<br>Username:<br>Password: [Forgot?]                                                                                                    | Please register yourself as a coach with Rugby Canada's coaching program. Please note that this<br>process does not register you for a course and you will need to follow the prompts and pre-task online<br>learning to register for a course of your choice. |
| <ul> <li>administrator or click on the links below:</li> <li>administrator or click on the links below:</li> <li>administrator or click on the links below:</li> <li>administrator or click on the links below:</li> <li>Accreditation Pathway</li> <li>Competition Introduction</li> <li>Competition Introduction</li> <li>Consching Grants &amp; Scholarships</li> <li>Momen In Coaching</li> <li>Consching Charles &amp; Scholarships</li> <li>Additional Rugby Board (IRB)</li> <li>Course Listing</li> <li>NCCP Making Ethical Decisions</li> <li>NCCP Market</li> <li>Prefered Last Name</li> <li>Activitien</li> <li>Contracts</li> <li>Prefered Language:</li> <li>Prostal Code</li> <li>Prostal Code</li></ul>                                                                                                    | Home                                                                                                    | If you require more information on each of the courses please contact your Provincial Union                                                                                                    |
| <ul> <li>NCCP Community Initiation (Non-Contact): Click here</li> <li>NCCP Community Initiation (Non-Contact): Click here</li> <li>NCCP Community Initiation (Non-Contact): RB Level 1: Click here</li> <li>NCCP Computition Introduction (IRB Level 2: Click here</li> <li>NCCP Computition Introduction (IRB Level 2: Click here)</li> <li>NCCP Computition Introduction (IRB Level 2: Click here)</li> <li>NCCP Computition Introduction (IRB Level 2: Click here)</li> <li>NCCP Computition Introduction (IRB Level 2: Click here)</li> <li>NCCP Computition Introduction (IRB Level 2: Click here)</li> <li>NCCP Computition Introduction (IRB Level 2: Click here)</li> <li>NCCP Computition Introduction (IRB Level 2: Click here)</li> <li>NCCP Computition Introduction (IRB Level 2: Click here)</li> <li>NCCP Computition Introduction (IRB Level 2: Click here)</li> <li>NCCP Computition Introduction (IRB Level 2: Click here)</li> <li>NCCP Computition Introduction (IRB Level 2: Click here)</li> <li>NCCP Computition Introduction (IRB Level 2: Click here)</li> <li>NCCP Computition Introduction (IRB Level 2: Click here)</li> <li>NCCP Computition Introduction (IRB Level 2: Click here)</li> <li>NCCP Authors</li> <li>NCCP Authors</li> <li>Iternational Rugby Board (IRB)</li> <li>NCCP Making Ethical Decisions</li> <li>NCCP Authors</li> <li>Iternational Rugby Board (IRB)</li> <li>NCCP Numbers, and ' only</li> <li>Iternational Rugby Canada Revelopment (I Rance and International Rugby Canada Revelopment Introduction (IRB Level 2: Click here)</li> <li>NCCP Numbers</li> <li>Iternation (IRB Level 2: Click here)</li> <li>NCCP Numbers</li> <li>Iternation (IRB Level 2: Click here)</li> <li>NCCP Rumbers</li> <li>Iternation (IRB Level 2: Click here)</li> <li>NCCP Rumbers</li> <li>Iternation (IRB Level 2: Click here)</li> <li>NCCP Rumbers</li> <li>Iternation (IRB Level 2: Click here)</li> <li>NCCP Rumbers</li> <li>Iternation (IRB Level 2: Click here)</li> <li>Iternation (IRB Level 2: Click here)</li> <li>Iternation (IRB Level 2: Click here)</li> <li>Iternation</li></ul>                                                                                                    | What is NCCP2                                                                                                    | administrator or click on the links below:                                                                                                    |
| <ul> <li>NCCP Computition Contact: / If &amp; Level 1: Click here</li> <li>NCCP Computition Introduction Competition Introduction Contact: / If &amp; Level 2: Click here</li> <li>NCCP Competition Development</li> <li>NCCP Competition Businership and Insurance policy.</li> <li>To register for Rugby Canada development acdoss not mean a coach is registered and insured under the Rugby Canada Membership and Insurance policy.</li> <li>To register for Rugby Canada development sessions/courses you will be charged a one-time fee of standard Membership and Insurance policy.</li> <li>To register for Rugby Canada development sessions/courses you will be charged a one-time fee of standard Membership and Insurance policy.</li> <li>To register for Rugby Canada development sessions/courses you will be charged a one-time fee of standard Membership and Insurance policy.</li> <li>To register for Rugby Canada development sessions/courses you will be charged a one-time fee of standard Membership and Insurance policy.</li> <li>To register for Rugby Canada development model.</li> <li>NOTE: If you have already completed the on-line portion, please LOGIN at the left to REGISTER for a CLINIC.</li> <li>* username</li> <li>* username</li> <li>* addression</li> <li>* Click here</li> <li>* Province: select one</li> <li>* Province: select one</li> <li>* Province: select one</li> <li>* Province: select one</li> <li>* Province: select one</li> <li>* Province: select one</li> <li>* Province: select one</li> <li>* Proferred Language: * English * French</li> <li>* Birthdate: * @ @ * @ * Female</li> <li>Would you like to receive emails when new clinics are added in your province and/or periodic news emails from Rugby Canada?: *</li> <li>Continue &gt;&gt; * required</li> </ul>                                                                                                    | Coach Accreditation Pathway                                                                                                    | NCCP Community Initiation (Non-Contact): Click here                                                                                                    |
| <ul> <li>NCCP Competition Introduction / IRB Level 2: Click here</li> <li>NCCP Competition Introduction / IRB Level 2: Click here</li> <li>NCCP Competition Development / IRB Level 2: Click here</li> <li>NCCP Competition Development / IRB Level 2: Click here</li> <li>NCCP Competition Development / IRB Level 2: Click here</li> <li>NCCP Competition Development / IRB Level 2: Click here</li> <li>NCCP Competition Development / IRB Level 2: Click here</li> <li>NCCP Competition Development / IRB Level 2: Click here</li> <li>NCCP Competition Development / IRB Level 2: Click here</li> <li>NCCP Competition Development / IRB Level 2: Click here</li> <li>NCCP Questions</li> <li>International Rugby Board (IRB)</li> <li>Curse Listing</li> <li>NCCP Making Ethical Decisions</li> <li>NCTE: If you have already completed the on-line portion, place of subsidising transportation costs for course facilitators and sustaining our community development model.</li> <li>NCCP Number: Create your own (to access the site)</li> <li>Listers, numbers, and ', 'only</li> <li>Passport altee:</li> <li>NCCP Number: </li> <li>NCCP Number: </li> <li>Preferred Language: </li> <li>English </li> <li>French</li> <li>Birthate: </li> <li>Nould you like to receive emails when new clinics are added in your province analis form Rugb Canada?: .</li> <li>Continue &gt;&gt;</li> </ul>                                                                                                    | High Performance Coach Pathway                                                                                                    | NCCP Community Initiation (Contact) / IRB Level 1: Click here                                                                                                    |
| <ul> <li>Competition Introduction<br/>Competition Introduction<br/>Competition Introduction<br/>Constition Hereformant<br/>Coaching Grants &amp; Scholarships<br/>Momen In Coaching<br/>Lang Term Development<br/>NCCP Questions<br/>International Rugby Board (IRB)<br/>Course Listing<br/>NCCP Maing Ethical Decisions<br/>Nutrition<br/>Contacts</li> <li>Comment Coaching<br/>Lang Term Development<br/>NCCP Maing Ethical Decisions<br/>Nutrition<br/>Contacts</li> <li>Comment Coaching<br/>Lang Term Development<br/>NCCP Maing Ethical Decisions<br/>Nutrition<br/>Contacts</li> <li>Comment Coaching<br/>Lang Term Development<br/>NCCP Maing Ethical Decisions<br/>Nutrition<br/>Contacts</li> <li>Comment Coaching<br/>Lang Term Development<br/>NCCP Maing Ethical Decisions<br/>Nutrition<br/>Contacts</li> <li>Comment Coaching<br/>Lang Term Development<br/>NCCP Maing Ethical Decisions<br/>Nutrition<br/>Contacts</li> <li>Comment Coaching<br/>Lang Term Development<br/>NCCP Maing Ethical Decisions<br/>Nutrition<br/>Contacts</li> <li>Comment Coaching<br/>Lang Term Development<br/>NCCP Maing Ethical Decisions<br/>Nutrition<br/>Contacts</li> <li>Comment Coaching<br/>Lang Term Development<br/>NCCP Maing Ethical Decisions<br/>Nutrition<br/>Contacts</li> <li>Comment Coaching<br/>Lang Term Development<br/>NCCP Maing Ethical Decisions<br/>NCCP Maing Ethical Decisions<br/>NCC</li></ul>                                                                                                    | Community Initiation                                                                                                    | <ul> <li>NCCP Competition Introduction / IRB Level 2: Click here</li> </ul>                                                                                                    |
| Note: registering to coach: rugbycanada.ca does not mean a coach is registered and insured under the Ruby Competition Development   (NCC) Competition High Performance Coach: rugbycanada.ca does not mean a coach is registered and insured under the Ruby Coachad Membership and Insurance policy.   Note: registering to coach: rugbycanada.ca does not mean a coach is registered and insured under the Ruby Coachad Membership and Insurance policy.   Note: registering to coach: rugbycanada.ca does not mean a coach is registered and insured under the Ruby Coachad Membership and Insurance policy.   Note: registering to coach: rugbycanada.ca does not mean a coach is registered and insured under the Ruby Coachad Membership and Insurance policy.   Note: register for Rugby Coachad development sessions/courses you will be charged a one-time fee of \$25.00, all of which contributes directly towards subsidising transportation costs for course facilitators and subsidising transportation costs for course facilitators and subsidising transportation costs for course facilitators and subsidising transportation costs for course facilitators and subsidising transportation costs for course facilitators and subsidising transportation costs for course facilitators and subsidising transportation costs for course facilitators and subsidising transportation costs for course facilitators and subsidising transportation costs for course facilitators and subsidising transportation costs for course facilitators and subsidising transportation costs for course facilitators and subsidising transportation costs for course facilitators and subsidising transportation costs for course facilitators and subsidiang transportation costs for course facilitators and subsidiang transportation costs for course facilitators and subsidiang transportation costs for course facilitators and subsidiang transportation costs for course facilitators and subsidiang transport                                                                                                    | Compatition Introduction                                                                                                    | <ul> <li>NCCP Competition Development / IRB Level 3: Click here</li> </ul>                                                                                                    |
| Active   Active    Active   Active   Active   Active   Active   Active   Active   Active   Active   Active   Active   Active   Active   Active   Active   Active   Active   Active   Acti                                                                                                    | Competition Development                                                                                                    | Note: registering to coach nugbycanada caldoes not mean a coach is registered and insured under the                                                                                                    |
| <ul> <li>Contracts &amp; Scholarships</li> <li>Conditing Grants &amp; Scholarships</li> <li>Community development sessions/courses you will be charged a one-time fee of \$25,00, all of which contributes directly towards subsidising transportation costs for course facilitators and sustaining our community development model.</li> <li>Correct Puestions</li> <li>Contacts</li> <li>Contacts</li> <li>Co</li></ul>                                                                                                    | (NCI) Competition High Performance                                                                                                    | Rugby Canada Membership and Insurance policy.                                                                                                    |
| Concentration       Concentration         Concentration       Concentration         Concentration                                                                                                    | Coaching Grants & Scholarshins                                                                                                    |                                                                                                    |
| <ul> <li>Standard and Cooking and Standard Standard S</li></ul>                                                                                                    | Women in Coaching                                                                                                    | To register for Rugby Canada development sessions/courses you will be charged a one-time fee of                                                                                                    |
| alle sustaining our community development model.<br>Alle sustaining our community development model.<br>NOCP Questions<br>International Rugby Board (IRB)<br>Course Listing<br>NCCP Making Ethical Decisions<br>Nutrition<br>Contacts                                                                                                    | ong Term Development                                                                                                    | \$25.00, all of which contributes directly towards subsidising transportation costs for course facilitators<br>and sustaining our commute development model.                                                                                                   |
| NOTE: If you have already completed the on-line portion,   CCCP Making Ethical Decisions   Nutrition   Note: Username   Contacts    Instructions   Note: If you have already completed the on-line portion, please LOGIN at the left to REGISTER for a CLINIC. I username Create your own (to access the site) Letters, numbers, and '.' only * password: Create your own (to access the site) Letters, numbers, and '.' only * password: Create your own (to access the site) NCCP Number: If Kanown * First Name * Address: * City: * Province: select one * Postal Code * Province: select one * Postal Code * Province: select one * Postal Code * Province: select one * Postal Code * Province: select one * Postal Code * Province: select one * Birthdate: * Birthdate: * Gender: * Birthdate: * Gender: * Gender: * Gender: * Gender: * Gender: * Gender: * Continue >> * required                                                                                                    |                                                                                                    | and sustaining our community development model.                                                                                                    |
| NOTE: If you have already completed the on-line portion,<br>please LOGIN at the left to REGISTER for a CLINIC.<br>Please LOGIN at the left to REGISTER for a CLINIC.<br>Please LOGIN at the left to REGISTER for ALL at the left to REGISTER for Rugby Canada?: *<br>Please LOGIN at the left to REGISTER for ALL at the left to REGISTER for Rugby Canada?: *<br>Please LOGIN at the left to REGISTER for Rugby Canada?: *<br>Please LOGIN at the left to REGISTER for Rugby Canada?: *<br>Please LOGIN at the left                                                                                                    | International Rugby Board (IRB)                                                                                                    |                                                                                                    |
| Contacts     * username      Please LOGIN at the left to REGISTER for a CLINIC.   * username   Create your own (to access the site)   Create your own (to access the site)   Create your own (to access the site)   NCCP Number:   Contacts   * password:   * Letters, numbers, and ', ' only   * password:   * Create your own (to access the site)   NCCP Number:   * Create your own (to access the site)   NCCP Number:   * Inst Name:   * Address:   * Province:   * Postal Code:   * Postal Code:   * Phone:   * Postal Code:   * Province:   * Postal Code:   * Province:   * Birthdate:   * Birthdate:   * Birthdate:   * Birthdate:   * Male   * Birthdate:   * Male   * Male   * Continue >>   * required                                                                                                    | Course Listing                                                                                                    | NOTE: If you have already completed the on-line portion,                                                                                                    |
| Contacts     Contacts     Contacts <td>NCCP Making Ethical Decisions</td> <td>please LOGIN at the left to REGISTER for a CLINIC.</td>                                                                                                    | NCCP Making Ethical Decisions                                                                                                    | please LOGIN at the left to REGISTER for a CLINIC.                                                                                                    |
| Contacts Contacts Con                                                                                                    | Nutrition                                                                                                    | username:                                                                                                    |
| * password Create your own (to access the site)<br>* Create your own (to access the site)<br>* Create your own (to access the site)<br>* Create your own (to access the site)<br>* Create your own (to access the site)<br>* Create your own (to access the site)<br>* Create your own (to access the site)<br>* Create your own (to access the site)<br>* First Name<br>* Last Name<br>* Address:<br>* Optimized<br>* Province: select one<br>* Postal Code:<br>* Phone:<br>* Province: select one<br>* Postal Code:<br>* Phone:<br>* Province: select one<br>* Postal Code:<br>* Phone:<br>* Province: select one<br>* Postal Code:<br>* Phone:<br>* Province: select one<br>* Postal Code:<br>* Phone:<br>* Province: select one<br>* Postal Code:<br>* Phone:<br>* Postal Code:<br>* Phone:<br>* Postal Code:<br>* Phone:<br>* Postal Code:<br>* Phone:<br>* Postal Code:<br>* Phone:<br>* Postal Code:<br>* Phone:<br>* Postal Code:<br>* Phone:<br>* Postal Code:<br>* Phone:<br>* Postal Code:<br>* Phone:<br>* Postal Code:<br>* Phone:<br>* Postal Code:<br>* Phone:<br>* Postal Code:<br>* Phone:<br>* Postal Code:<br>* Phone:<br>* Postal Code:<br>* Phone:<br>* Preferred Language:<br>* English * French<br>* Birthdate: * Male * Female<br>Would you like to receive emails when new clinics are<br>added in your province and/or periodic news emails from Rugby Canada?: *<br>Continue >><br>* required                                                                                                    | Contacts                                                                                                    | Letters, numbers, and ' ' only                                                                                                    |
| Create your own (to access the site)                                                                                                    | contacto                                                                                                    | * password:                                                                                                    |
| INDEX       NCCP Number:         INCCP Number:       * First Name:         * Last Name:       * Last Name:         * Last Name:       * Last Name:         * Last Name:       * Last Name:         * Last Name:       * City:         * Province: select one       *         * Posal Code:       * Phone:         * Phone:       * email:         * Preferred Language:       * English         * Preferred Language:       * English         * Birthdate:       • • © • • •         * Birthdate:       • • © • • •         * Birthdate:       • • © • • •         * Birthdate:       • • Email:         * Preferred Language:       • English         * Preferred Language:       • English         * Preferred Language:       • English         * Birthdate:       • • © • • •         * Birthdate:       • • Do • • • •         * Birthdate:       • • Email:         * Ould you like to receive emails when new clinics are added in your province and/or periodic news emails from Rugby Canada?: *         * required       * required                                                                                                    |                                                                                                    | Create your own (to access the site)                                                                                                    |
| (if known)   First Name:   * Last Name:   * Address:   * Address:   * City:   * Province: select one   * Phone:   * Phone:   * Phone:   * Phone:   * Phone:   * Phone:   * Phone:   * Birthdate:   * Birthdate:   * Birthdate:   * Birthdate:   * Birthdate:   * Birthdate:   * Birthdate:   * Birthdate:   * Birthdate:   * Male   • Female   Would you like to receive emails when new clinics are<br>added in your province and/or periodic news emails from Rugby Canada?: *   • required                                                                                                    | · RECEIPTING NOW                                                                                                    | NCCP Number:                                                                                                    |
| <pre>* First Name:<br/>* Address<br/>* Address<br/>* City:<br/>* Province: select one<br/>* Province: select one<br/>* Phone:<br/>* Phone:<br/>* Phone:<br/>* Phone:<br/>* Phone:<br/>* Phone:<br/>* Phone:<br/>* English * French<br/>* Birthdate: * • D \$ Y \$<br/>Gender: * D \$ Y \$<br/>Gender: * D \$ Y \$<br/>Gender: * French<br/>* Birthdate: * • D \$ Y \$<br/>Gender: * French<br/>* Birthdate: * • D \$ Y \$<br/>Gender: * required</pre>                                                                                                    |                                                                                                    | (if known)                                                                                                    |
| Image: Select one Select one Select                                                                                                    |                                                                                                    | * First Name:                                                                                                    |
| <pre>* Address:<br/>* City:<br/>* Province: select one<br/>* Postal Code:<br/>* Phone:<br/>* Phone:<br/>* Ph</pre> | 4                                                                                                    | * Last Name:                                                                                                    |
| Coach:Ca       * City:         * Province: select one       *         * Postal Code:       *         * Phone:       *         * email:       *         * Preferred Language:       *         * Birthdate:       •         * Birthdate:       •         * Birthdate:       •         * Birthdate:       •         * Birthdate:       •         * Birthdate:       •         * Birthdate:       •         * Male       •         * Mould you like to receive emails when new clinics are added in your province and/or periodic news emails from Rugby Canada?: *         Continue >>       *         * required                                                                                                    | . *                                                                                                    | * Address:                                                                                                    |
| With Ausward       * Province: select one         Main energy       * Postal Code:         * Postal Code:       * email:         * Phone:       * email:         * Preferred Language:       * English         * Birthdate:       M • D • Y • •         Gender:       * Male         * Would you like to receive emails when new clinics are added in your province and/or periodic news emails from Rugby Canada?: *         Continue >>         * required                                                                                                    | coachica                                                                                                    | * City:                                                                                                    |
| IRB Passport sites:       * Postal Code:         * Preferred Language:       * English         * Birthdate:       * Do Y Cole:         * Birthdate:       * English         * Birthdate:       * English         * Birthdate:       * English         * Birthdate:       * English         * Birthdate:       * English         * Birthdate:       * English         * Gender:       * Male         * Female       Would you like to receive emails when new clinics are added in your province and/or periodic news emails from Rugby Canada?: *         Continue >>       * required                                                                                                    | MERCHANCHER<br>MERCHANGER                                                                                                    | * Province: select one +                                                                                                    |
| Costimité       * Phone:         ACTIVE       * email:         * Preferred Language:       * English         * Birthdate:       • D • Y • •         Gender:       * Male         • Service       • Service         Would you like to receive emails when new clinics are added in your province and/or periodic news emails from Rugby Canada?: *         Continue >>         * required                                                                                                    | Reflecting and a                                                                                                    | * Postal Code:                                                                                                    |
| ACTIVE::::::::::::::::::::::::::::::::::::                                                                                                    | COACHING                                                                                                    | * Phone:                                                                                                    |
| IRB Passport sites:       M = D = Y = S         Would you like to receive emails when new clinics are added in your province and/or periodic news emails from Rugby Canada?: *         Continue >>         * required                                                                                                    | ACTIVE PORT                                                                                                    | * email:                                                                                                    |
| IRB Passport sites: <sup>*</sup> Birthdate: M • D • V •          Would you like to receive emails when new clinics are added in your province and/or periodic news emails from Rugby Canada?:         Continue >>         * required                                                                                                    | MUTIVE                                                                                                    | * Preferred Language:      English     French                                                                                                    |
| IRB Passport sites:     Gender: * Male • Female       Would you like to receive emails when new clinics are added in your province and/or periodic news emails from Rugby Canada?: *       Continue >>       * required                                                                                                    |                                                                                                    | * Birthdate: M 😌 D 🗘 Y 🗘                                                                                                    |
| Would you like to receive emails when new clinics are added in your province and/or periodic news emails from Rugby Canada?: *         Continue >>         * required                                                                                                    | IRB Passport sites:                                                                                                    | Gender: Male Female                                                                                                    |
| added in your province and/or periodic news emails from Rugby Canada?: * Continue >> * required                                                                                                    | 100                                                                                                    | Would you like to receive emails when new clinics are                                                                                                    |
| Continue >> <pre>* required</pre>                                                                                                    |                                                                                                    | added in your province and/or periodic news emails from Rugby Canada?:                                                                                                    |
| * required                                                                                                    |                                                                                                    | Continue                                                                                                    |
| * required                                                                                                    |                                                                                                    | Continue                                                                                                    |
|                                                                                                    | and the second second se | * required                                                                                                    |

4) You will then be taken to a page to pay the \$25.00 one-time registration fee.

| Pay with my PayPal accour<br>Log in to your account to pay      On't have a PayPal accour<br>(Optional) Join PayPal for faster for<br>Country<br>Card number<br>Payment types<br>Expiration date | nt PayPal C                                                                                                    |
|----------------------------------------------------------------------------------------------------|----------------------------------------------------------------------------------------------------|
| Log in to your account to pay<br>Don't have a PayPal account<br>(Optional) Join PayPal for faster for<br>Country<br>Card number<br>Payment types<br>Expiration date                              | nt?<br>uture checkout Canada                                                                                                    |
| Don't have a PayPal accou<br>(Optional) Join PayPal for faster for<br>Country<br>Card number<br>Payment types<br>Expiration date                                                                 | nt?<br>uture checkout<br>Canada  ¢<br>VISA mm yy                                                                                    |
| Country<br>Card number<br>Payment types<br>Expiration date                                                                                                    | Canada  ¢                                                                                                    |
| Country<br>Card number<br>Payment types<br>Expiration date                                                                                                    | Canada ¢                                                                                                    |
| Card number<br>Payment types<br>Expiration date                                                                                                    |                                                                                                    |
| Payment types<br>Expiration date                                                                                                    |                                                                                                    |
| Expiration date                                                                                                    | mm yy                                                                                                    |
|                                                                                                    |                                                                                                    |
| CSC<br>What is this?                                                                                                    |                                                                                                    |
| Billing information<br>First name                                                                                                    |                                                                                                    |
| Last name                                                                                                    |                                                                                                    |
| Address line 1                                                                                                    |                                                                                                    |
| Address line 2<br>(optional)                                                                                                    |                                                                                                    |
| City                                                                                                    |                                                                                                    |
| Province                                                                                                    | \$                                                                                                    |
| Postal code                                                                                                    |                                                                                                    |
|                                                                                                    | Billing information<br>First name<br>Last name<br>Address line 1<br>Address line 2<br>(optional)<br>City<br>Province<br>Postal code |

5) Go to: <u>http://training.rugbycanada.ca/</u> Login in with your User Name and Password.

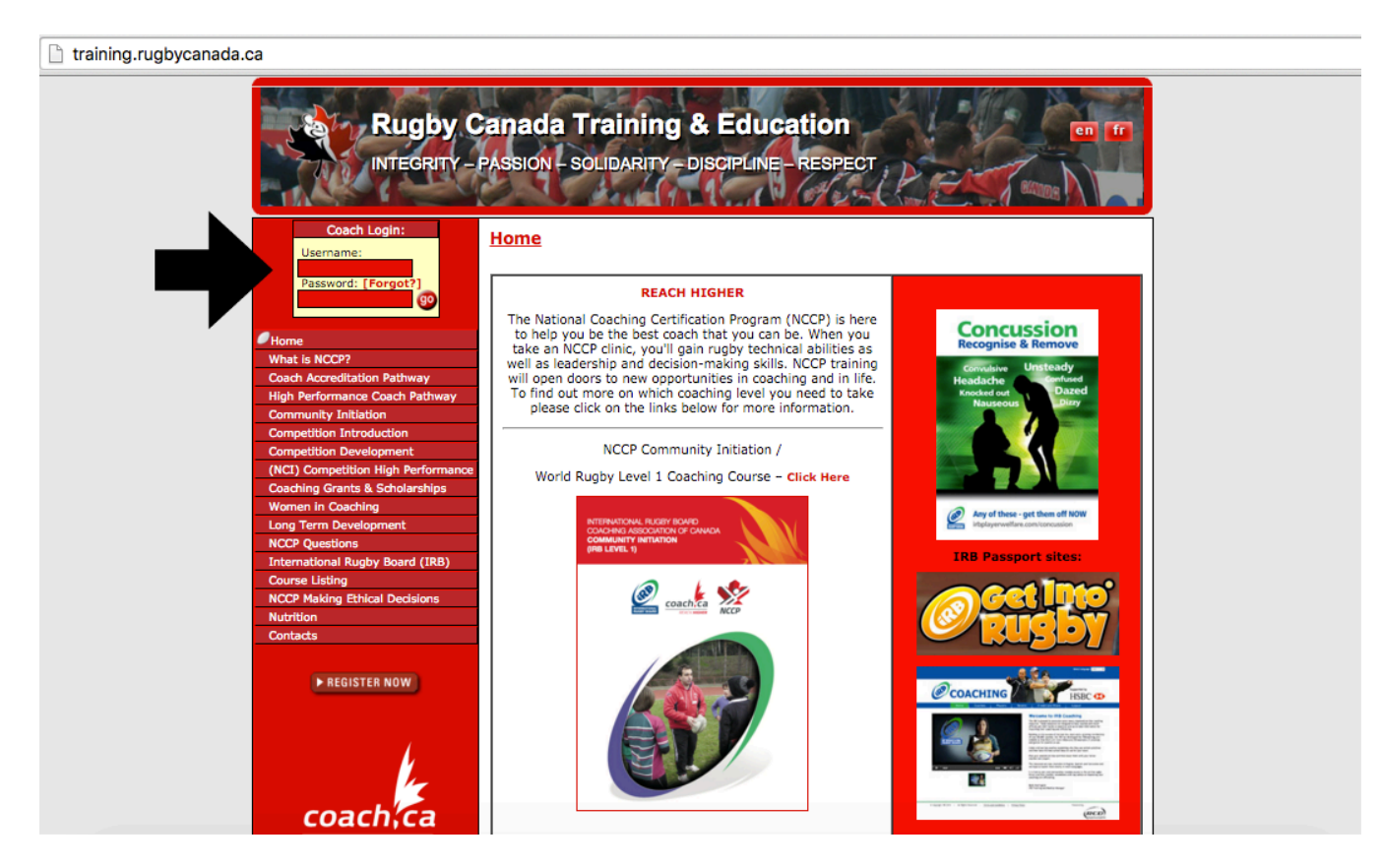

6) Click 'Status' on the Toolbar. On this page you will see a list of all available courses.

| Rugby                                                                                                    | Canada Training & Education                                                                                                    |
|----------------------------------------------------------------------------------------------------|----------------------------------------------------------------------------------------------------|
| coach .                                                                                                    | Jession - Status - Aller - Prome - recuback - Edgout                                                                                                    |
|                                                                                                    | Status 🖬 edit profile                                                                                                    |
| Welcome to your Status area. You<br>Click on each button to get comfor<br>This will always return you to who<br>clicking on 'begin' below for the a | u should begin by familiarizing yourself with the buttons at the top.<br>ortable with each area. To return to this page, simply click on 'Session'.<br>ere you left off. Once comfortable, you can begin your training by<br>oppropriate discipline, stream and context. |
| = Rugby                                                                                                    |                                                                                                    |
| <b>Community Initiation</b>                                                                                                    | n                                                                                                    |
| " Initiation C                                                                                                    | oach Contact                                                                                                    |
|                                                                                                    | NCCP Community Initiation/World                                                                                                    |
|                                                                                                    | Rugby Level 1                                                                                                    |
|                                                                                                    | Component Registered Completed 1) World Rugby                                                                                                    |
|                                                                                                    | Certificates Degin                                                                                                    |
|                                                                                                    | 2) Clinic                                                                                                    |
| " Initiation C                                                                                                    | oach Non-Contact                                                                                                    |
|                                                                                                    | NCCP Community Initiation (Non-<br>Contact)                                                                                                    |
|                                                                                                    | Component Registered Completed                                                                                                    |
|                                                                                                    | 1) World Rugby<br>Certificates begin                                                                                                    |
|                                                                                                    | 2) Clinic                                                                                                    |
| Competition Introdu                                                                                                    | ction                                                                                                    |
| " Comp. Intro                                                                                                    | o Coach                                                                                                    |
|                                                                                                    | NCCP Competition<br>Introduction/World Rugby Level 2                                                                                                    |
|                                                                                                    | Component Registered Completed                                                                                                    |
|                                                                                                    | Certificates begin                                                                                                    |
|                                                                                                    | 2) Clinic                                                                                                    |
|                                                                                                    | Competition Introduction Post Workshop                                                                                                    |
|                                                                                                    | Gomponent Registeren Gompleten                                                                                                    |
|                                                                                                    | 1) Portfolio NCCP Completition                                                                                                    |
|                                                                                                    | 1) Portfolio NCCP Competition<br>Introduction/World<br>Rugby Level 2                                                                                                    |

7) Click 'begin' on the course you wish to take.

|    | World Rugby Match Official F                                | ifteens Level | 1         |
|----|-------------------------------------------------------------|---------------|-----------|
|    | Component                                                   | Registered    | Completed |
| 1) | World Rugby RugbyReady                                      | begin         |           |
| 2) | World Rugby Laws of the Game                                |               |           |
| 3) | World Rugby Concussion Management<br>for the General Public |               |           |
| 4) | Clinic                                                      |               |           |
|    | World Rugby Match Official F                                | ifteens Level | 2         |
|    | Component                                                   | Registered    | Completed |
| 1) | World Rugby RugbyReady                                      | begin         |           |
| 2) | World Rugby Laws of the Game                                |               |           |
| 3) | World Rugby Concussion Management<br>for the General Public |               |           |
| 4) | Clinic                                                      |               |           |
|    | World Rugby Match Official F                                | ifteens Level | 3         |
|    | Component                                                   | Registered    | Completed |
| 1) | World Rugby RugbyReady                                      | begin         |           |
| 2) | World Rugby Laws of the Game                                |               |           |
| 3) | World Rugby Concussion Management<br>for the General Public |               |           |
| 4) | Clinic                                                      |               |           |

8) Complete the required modules prior to registering for a course. These are listed on the left side of the page.

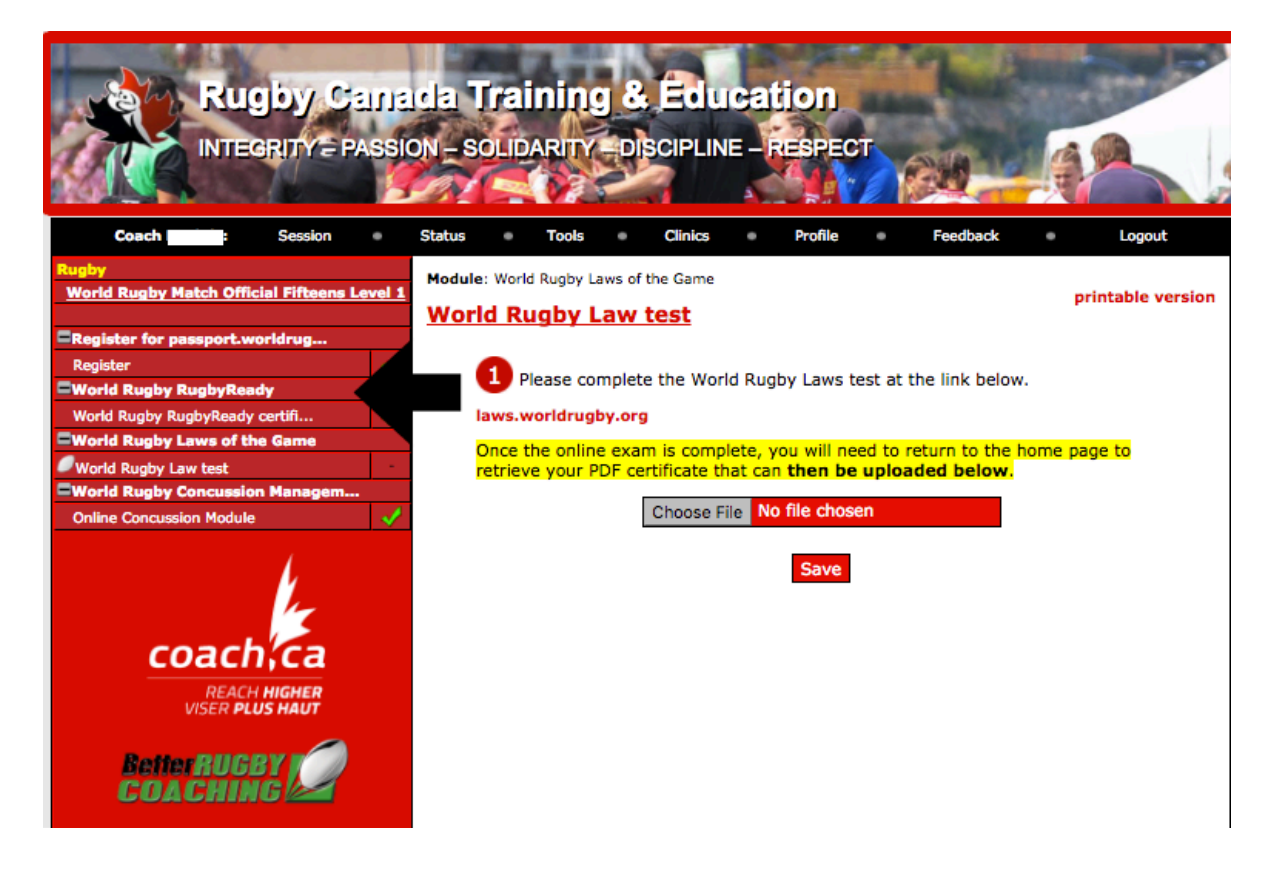

9) When you click on a module, be sure to either 'Log in' (returning user) or 'Register' (new user) through the World Rugby website.

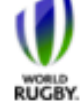

Rugby Ready A collective responsibility

Home

## Other World Rugby resources Video library Foreword Introduction Long-term player development Pre-participation Equipment, environment and emergency plan Physical conditioning

Lifestyle Warm up Principles of play Open field play The tackle The ruck The maul The scrum The lineout Cool down & recovery Injury management Summary Downloads Acknowledgements

## Welcome to Rugby Ready

Welcome to Rugby Ready - devised by World Rugby. The Rugby Ready programme is intended to raise awareness of good practice and help stakeholders manage the inherent risks of a contact sport by putting appropriate safeguards in place.

The Rugby Ready web site is a powerful online resource that you can register to use for free. You can use the site to build, refresh and test your knowledge of the physical aspects of the Game.

The self-assessment programme comprises 18 good-practice modules covering:

- Match preparation and physical conditioning
- Correct technique
- Injury prevention and management.

After completing the online Rugby Ready exam, you can download your personalised awareness certificate.

Registration is free and takes only a few minutes.

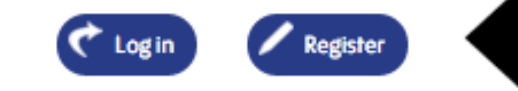

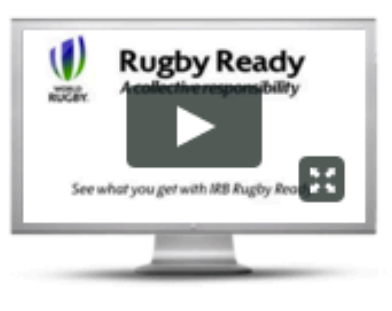

World Rugby Passport Forums available at worldrugby.org/passport

If you have questions, thoughts or opinions on any aspect of Rugby, this is the place to ask for help or offer your expertise.

Visit the World Rugby Passport forums

10) To complete a module, click on the name of the module on the left hand side of the page.

- a. Next, click the link, complete the module and save the certificate.
- b. Once the module is completed and certificate saved, click 'Choose File' to upload your certificate.
- c. Finally, click 'Save' to upload your certificate.

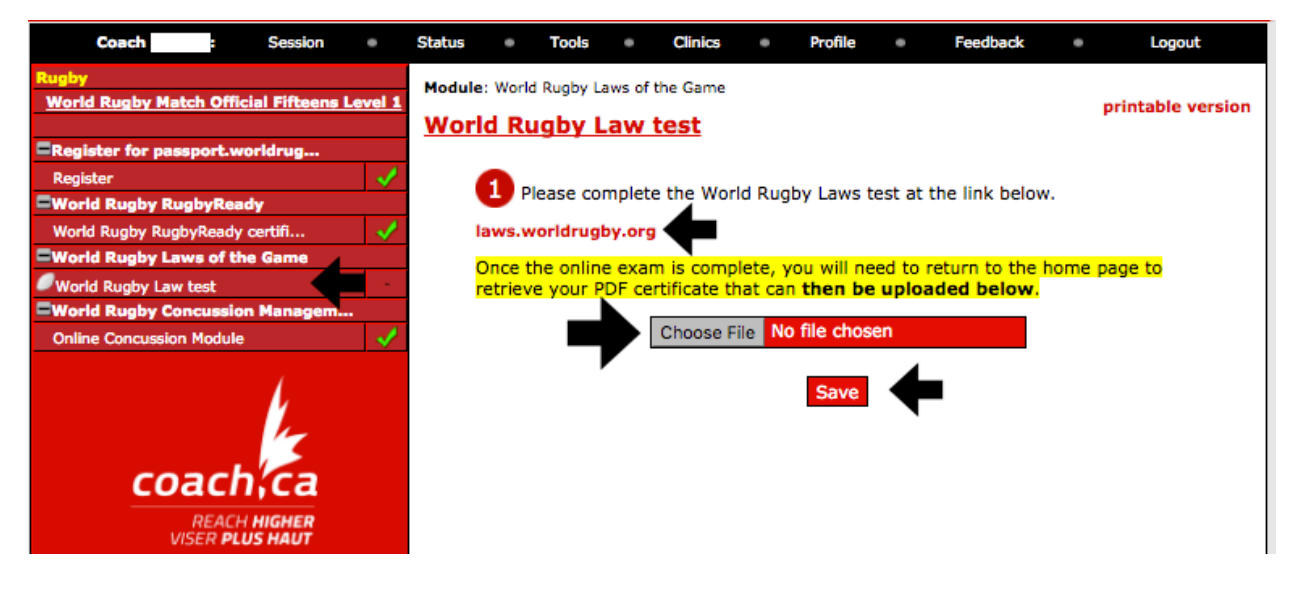

- 11) Continue to complete all modules listed, save and upload the corresponding certificates.
- 12) Once the required modules have been completed and uploaded, green checkmarks will appear beside all modules.

| Coach : Session                         | •    | S  |
|-----------------------------------------|------|----|
| Rugby                                   |      |    |
| World Rugby Coaching of Match Officials | Leve | 11 |
|                                         |      | _  |
| Register for passport.worldrug          |      |    |
| Register                                |      |    |
| World Rugby RugbyReady                  |      |    |
| World Rugby RugbyReady certifi          | •    | /  |
| World Rugby Laws of the Game            |      |    |
| World Rugby Law test                    | •    | /  |
| World Rugby Concussion Managem          |      |    |
| Online Concussion Module                |      | /  |

13) After completing all required modules and uploading all certificates, click on 'Register'.

| Coach : Session                         | • 5     |
|-----------------------------------------|---------|
| Rugby                                   |         |
| World Rugby Coaching of Match Officials | Level 1 |
|                                         |         |
| Register for passport.worldrug          |         |
| Register                                |         |
| World Rugby RugbyReady                  |         |
| World Rugby RugbyReady certifi          | - 🗸     |
| World Rugby Laws of the Game            |         |
| World Rugby Law test                    | <       |
| World Rugby Concussion Managem          |         |
| Online Concussion Module                | - 🗸     |

14) You can now click 'Save' to save all uploaded certificates on your Rugby Canada Training & Education page.

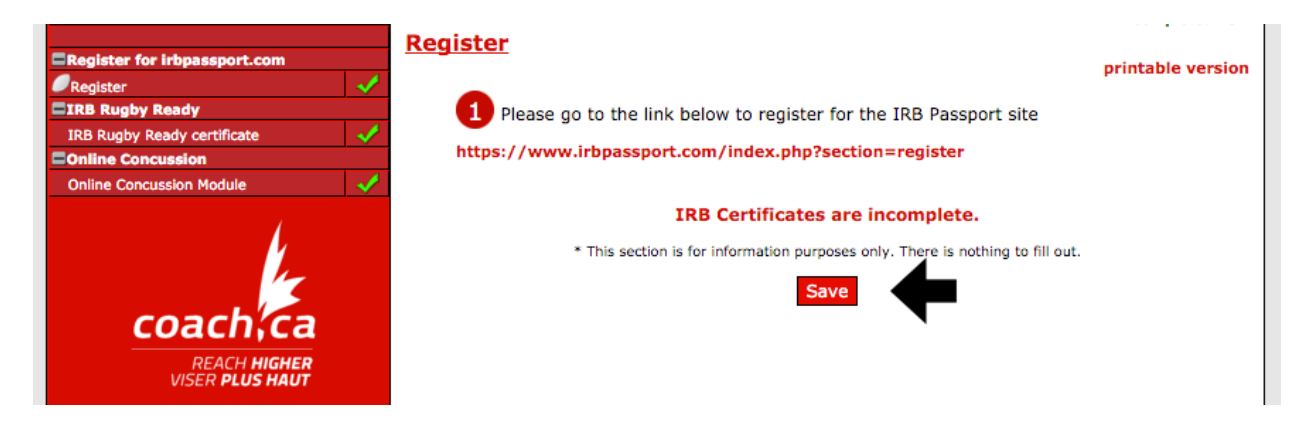

15) You are now able to mark your workbook as completed.

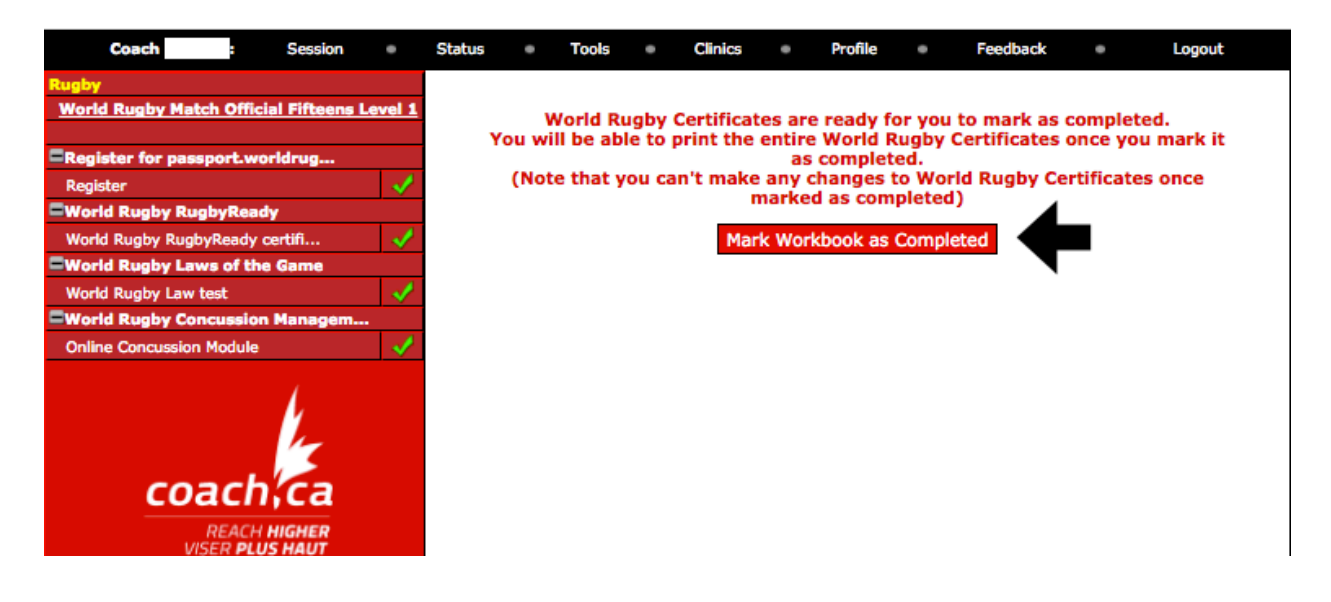

16) Next you should receive a message that congratulates you for completing all your required certificates. You can click the links provided to review/register for clinics and see your current status.

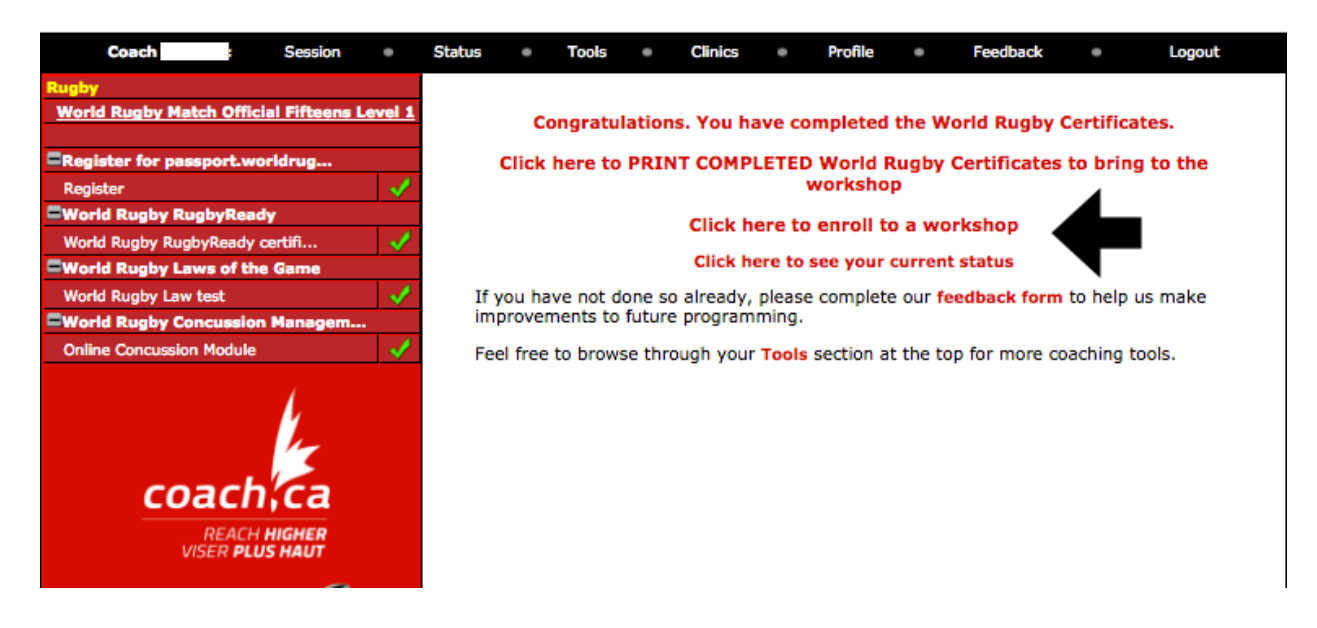

17) You can also click 'Status' on your toolbar to go back to your status page.

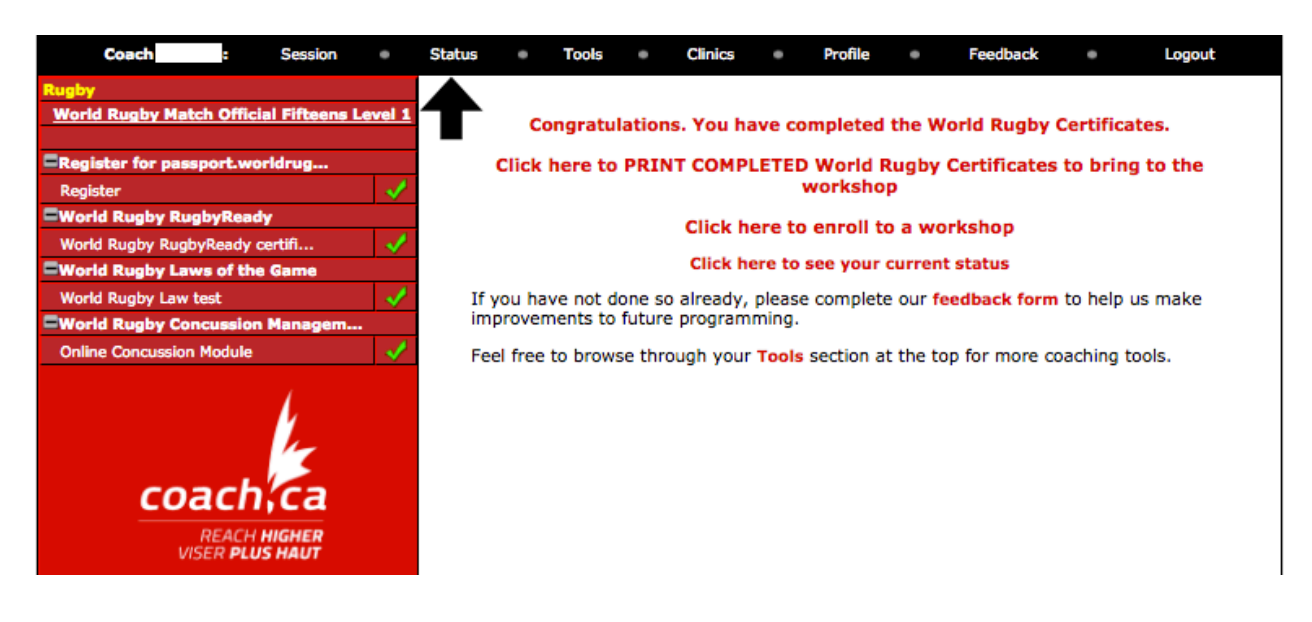

18) On your Status page there should now be checkmarks under the 'Registered' and 'Completed' columns. This signifies that you are ready to be registered into your desired course. You can also click 'register' to view a list of the offered courses.

| Match Officials Coach |                          |                                             |               |       |
|-----------------------|--------------------------|---------------------------------------------|---------------|-------|
| IN TRAINING           | World                    | Officials Lev                               | vel 1         |       |
|                       | Component                |                                             | Registered    | Cor   |
|                       | 1) World Rug             | by RugbyReady                               | -             |       |
|                       | 2) World Rug             | by Laws of the Game                         | -             |       |
|                       | 3) World Rug<br>Manageme | by Concussion<br>ant for the General Public | *             |       |
|                       | 4) Clinic                |                                             | register      |       |
|                       | World                    | d Rugby Coaching of Match                   | Officials Lev | vel 2 |
|                       | Component                |                                             | Registered    | Cor   |
|                       | 1) World Rug             | by RugbyReady                               | -             |       |
|                       | 2) World Rug             | by Laws of the Game                         | -             |       |
|                       | 3) World Rug<br>Manageme | by Concussion<br>ant for the General Public | -             |       |
|                       | 4) Clinic                |                                             | register      |       |